# Hazte usuario de Bibblix

## 1. Obtenga el carné de la biblioteca

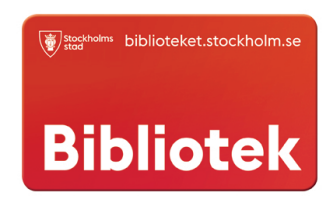

El carné es gratuito y puede obtenerlo en la biblioteca. Cuando tenga el carné de la biblioteca podrá leer 5 libros por semana en Bibblix.

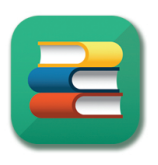

#### 2. Descargue Bibblix

Descargar y utilizar Bibblix es gratis. Bibblix se puede descargar en App Store y Google Play. Bibblix funciona tanto en tabletas como en teléfonos móviles.

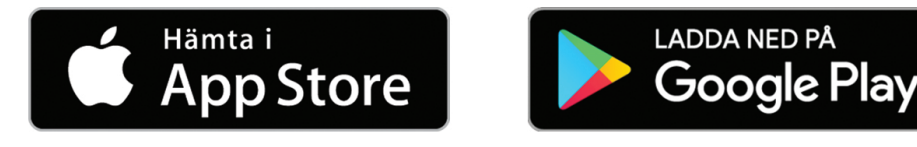

## 3. Cree un perfil en Bibblix

Abra Bibblix y haga clic en la imagen de perfil, arriba a la derecha. Ahora puede escribir un nombre en el perfil.

Haga clic en el botón verde para vincular su carné de la biblioteca con el perfil.

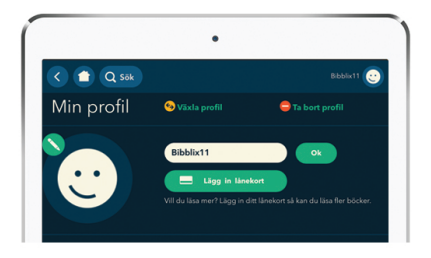

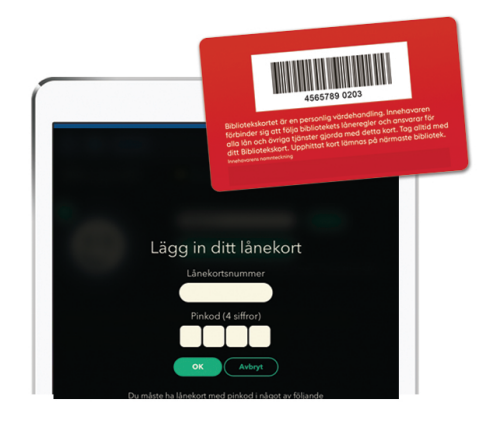

Escriba el número que encontrará en la parte posterior de su carné de la biblioteca y el código pin de 4 números, que tiene para el carné. Luego haga clic en el botón verde.

### 4. Descargue Bluefire Reader

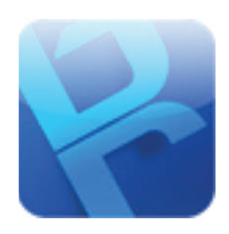

Lamentablemente no podemos mostrar todos los libros en Bibblix, ya que ciertos libros deben leerse con la aplicación Bluefire Reader. Bluefire Reader es gratis.

### 5. Obtenga Adobe ID (identificación)

Los libros están protegidos contra las copias. Para poder leerlos es necesario una Adobe ID, que permite abrir el libro. Ingrese a www.adobe.com y elija "Iniciar sesión" y después "Obtener Adobe ID».

Para eso es necesaria la ayuda de un padre u otro adulto, ya que se debe tener 13 años.

#### 6. Autorizar

Abra Bluefire Reader y escriba su Adobe ID. Ahora puede volver a Bibblix y comenzar a leer libros.

| Ra Adobeito                                      |
|--------------------------------------------------|
| Registrera                                       |
| Fomamo                                           |
| Epostadress                                      |
| Lösenond                                         |
| Sverige v                                        |
| Födelsedatum Marför behöver vi det?              |
| Deg v Ménad v Ar v                               |
| Registers<br>Har du redan ett Adobe (D? Logga in |
|                                                  |
|                                                  |
|                                                  |

| •••• TELIA 3G 1                                                 | 4:42 0 %                                                                |
|-----------------------------------------------------------------|-------------------------------------------------------------------------|
| Authorize this devic<br>read Adobe DRM-r<br>sync your last page | ce with an Adobe ID to<br>protected eBooks and<br>read between devices. |
| Create a f                                                      | ree Adobe ID                                                            |
| Adobe ID                                                        |                                                                         |
| Password                                                        |                                                                         |
| By authorizing thi<br>your acceptance                           | s device you confirm<br>of our Privacy Policy.                          |
| Not Now                                                         | Authorize                                                               |
|                                                                 |                                                                         |